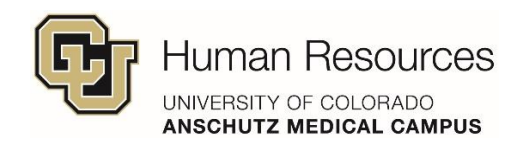

# Remote Work Participation Agreement Form Instructions for Employees

The University of Colorado Anschutz Medical Campus Alternative Work Schedules and

Remote Work Arrangements policy was recently revised and approved. Documentation for

employee remote work arrangements as provided for under that policy is **required**.

### Employee Guidance

To comply with the policy, employees need to submit new remote work requests using the

Remote Work Agreement Participation Form.

Please follow the instructions on the next page to submit a remote work request to your Supervisor and Department Approvers/Unit Human Resources Business Partners for review and acknowledgment.

## How to complete a Remote Work Form

- 1. Access the <u>Remote Work Participation Agreement Form.</u>
- 2. Review the instructions listed for the CU Anschutz Medical Campus at the top of the form:

Remote Work Participation Agreement

#### CU Anschutz Instructions:

This form only needs to be completed if you are:

O A 12-month faculty or staff member who has been assigned an office or has access to a workspace on campus and is requesting to work full/part-time remotely.

OR

O A 12-month faculty or staff member who lives and works outside of Colorado or the USA.

O This form should be submitted only for remote work that is regularly scheduled (e.g. - 1 or more days per week).

O This form should not be submitted if your remote work arrangement is not regularly scheduled, is ad hoc, or is on a very occasional basis.

Please use this form to submit a new remote work request for your current position. This form does not carry over to another role. A new form will be required if filling out for another role.

If you wish to amend an existing agreement, you will need to submit this form again.

Student Employees are not required to complete this form.

**3.** Fill out your First and Last name.

| Employee Last Name * |  |
|----------------------|--|

**4.** Fill out your University email address using the following format:

firstname.lastname@cuanschutz.edu.

**5.** Enter your CU Anschutz Medical Campus Employee ID number. This number will be 6 digits.

| Employee ID Number *          |                                           |
|-------------------------------|-------------------------------------------|
| Please enter a CU Anschutz Me | edical Campus. Employee IDs are 6 digits. |
| 123456                        |                                           |

6. Select "yes" or "no" if your request is or is not related to the Americans with Disabilities

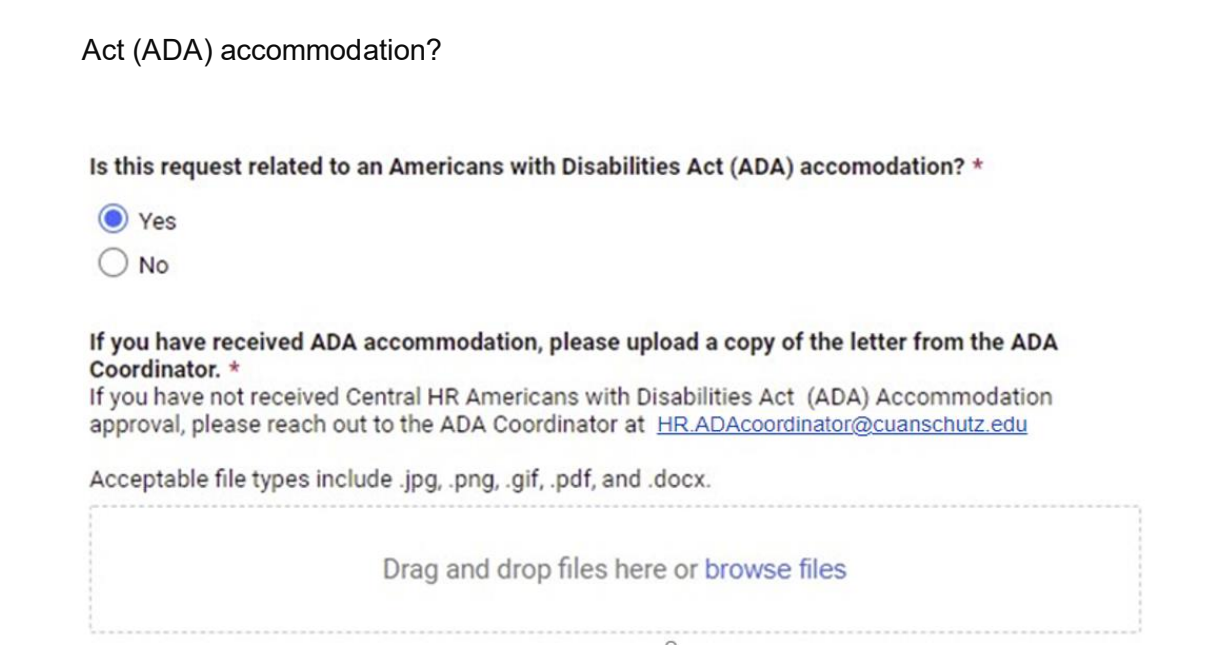

# If you select "yes", you will be required to upload a copy of the ADA Accommodation letter

in the file upload section of the form.

7. Fill out the justification narrative section and the effective date.

A narrative explaining the reason for remote work and the benefit to the university in agreeing to the arrangement is required.

| Effective Da | ite * |  |  |  |
|--------------|-------|--|--|--|
|              | 31    |  |  |  |

8. Select your Principal School, College, or Department from the drop-down menu.

| Principal School/College/Department * |        |   |  |
|---------------------------------------|--------|---|--|
|                                       | Select | ٠ |  |

**9.** If the School of Medicine is selected in the Principal School, College, or Department drop-down, then the Department, Division, or Work Unit drop-down menu will appear.

Select your Department, Division, or Work Unit from the drop-down menu.

| Department, Division or Work Unit * |   |  |
|-------------------------------------|---|--|
| Select                              | • |  |

**10.** Select "yes" or "no" if you are working internationally.

**11.** Fill out the City, Address, Zip code, and State and remote work phone number fields.

| Select                                                  |                                                      |
|---------------------------------------------------------|------------------------------------------------------|
| Remote Work Location - City *                           |                                                      |
| Please note: If the address changes, a ner<br>employee. | w remote work request form must be filled out by the |
| Remote Work Location Address *                          |                                                      |
| Please note: If the address changes, a new employee.    | w remote work request form must be filled out by the |
| Remote Work - Zip Code *                                |                                                      |
| Please note: If the address changes, a new employee.    | w remote work request form must be filled out by the |
| Employee's Remote Work Phone Number                     | *                                                    |
| If the phone number is an international nu              | imber please include the country code                |

12. Fill out the number of days to be worked remotely and select all the days that apply. If

your schedule varies indicate this in the "Remote Work Hours" field.

| Please enter the numeric                                                         | ii value and check all boxes below that apply.                                                                                                |
|----------------------------------------------------------------------------------|----------------------------------------------------------------------------------------------------|
| Sunday                                                                           |                                                                                                    |
|                                                                                  |                                                                                                    |
| Monday                                                                           |                                                                                                    |
|                                                                                  |                                                                                                    |
| Tuesday                                                                          |                                                                                                    |
|                                                                                  |                                                                                                    |
| Wednesday                                                                        |                                                                                                    |
|                                                                                  |                                                                                                    |
| Thursday                                                                         |                                                                                                    |
|                                                                                  |                                                                                                    |
| Friday                                                                           |                                                                                                    |
|                                                                                  |                                                                                                    |
| Saturday                                                                         |                                                                                                    |
|                                                                                  |                                                                                                    |
| Remote Work Hours *                                                              |                                                                                                    |
| Please indicate the remo<br>a.m. to 2 p.m. If variable<br>please describe below. | e work hours that will be worked. Example: Monday and Wednesdays -<br>lease select all the days above that apply. If variable days and times, |
|                                                                                  |                                                                                                    |
|                                                                                  |                                                                                                    |

13. Fill out the type of university equipment that will be used to work remotely. Also, indicate

who will provide this equipment.

| The following University equipment, software and supplies will be used at the remote work<br>location: * |                                                                                                    |  |
|----------------------------------------------------------------------------------------------------|----------------------------------------------------------------------------------------------------|--|
| Please note: The Un<br>working remotely. A<br>unit.                                                      | iversity does not provide cell phones, or pay for internet as a result of people<br>ny other equipment would be as agreed upon between the employee and their |  |
|                                                                                                    |                                                                                                    |  |
| University equipme                                                                                       | nt, software and supplies will be provided by: *                                                                                                    |  |
| Please enter the dep                                                                                     | partment name.                                                                                                    |  |
| Please note: The Un<br>working remotely. A                                                               | iversity does not provide cell phones, or pay for internet as a result of people<br>ny other equipment would be as agreed upon between the employee and their |  |

14. Fill out how information on how communications will be handled. Also, add any additional

conditions that were agreed upon.

The following arrangement has been agreed upon for communications, including return and handling telephone calls, including long distance, e-mail and communicating with the regular office: \*

Additional Conditions Agreed Upon

15. Fill out the correct email address for your Supervisor and Department Approver/Unit

Human Resources Business Partner.

Please double-check the email addresses are correct so that this request will be routed

to the correct department and reviewer.

• <u>Please use the following:</u>

firstname.lastname@cuanschutz.edu.

\*Please note: If the email address is incorrect, none of the individuals will be

notified of your request and you will need to resubmit this form.

| Supervisor First Name *                                                                         |  |
|-------------------------------------------------------------------------------------------------|--|
| Supervisor Last Name *                                                                          |  |
| Supervisor Email *                                                                              |  |
| For CU Anschutz Medical Campus email addresses, please use<br>firstname.lastname@cuanschutz.edu |  |
| firstname.lastname@cuanschutz.edu                                                               |  |
| Department Approver/Unit Human Resources Business Partner First Name *                          |  |
| Department Approver/Unit Human Resources Business Partner Last Name *                           |  |

16. Verify all your entries are correct. Then check the box to acknowledge that you have reviewed the Alternative Work Schedules and Remote Work Arrangements policy and school or college policy and understand and agree to its conditions and that you have discussed the request with your Supervisor.

# Remote Work Participation Agreement Acknowledgment

The above information reflects the discussion and agreement with my supervisor. I have read the Alternative Work Schedules and Remote Work Arrangements policy and understand and agree to its conditions. I have also read and understand my school or college policy and understand and agree to its conditions. I further understand that failure to adhere to these conditions may result in termination of the Remote Work agreement or other corrective or disciplinary actions. Please click on the checkbox below to acknowledge this agreement. \*

I acknowledge this agreement.

| r   |  |
|-----|--|
| I . |  |
| I . |  |
| L   |  |

**17.** Click the "submit button.

Please note: This agreement is subject to re-evaluation by the Supervisor and is subject to review by the Appointing Authority.

Please note: It will take approximately 20 minutes to receive a copy of the form.

If you do not see the confirmation email in your inbox, please check your junk and clutter folders.

Submit

Powered by Smartsheet Privacy Notice | Report Abuse

**18.** Once you have submitted your form, your screen will display the following message:

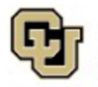

Human Resources

Thank you for your submission. A copy of your submission will be sent to you soon.

Your Supervisor and Department Approver/Unit HR Business Partner will review your request. You will receive an email indicating whether your request has been approved or denied.

Thank you,

Central Human Resources

Powered by Smartsheet

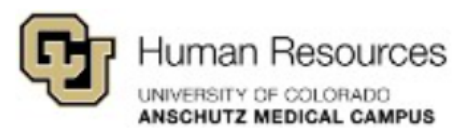

Thank you for your submission. A copy of your submission will be sent to you soon.

Your Supervisor and Department Approver/Unit HR Business Partner will review your request. You will receive an email indicating whether your request has been approved or denied.

Thank you,

Central Human Resources

Powered by **▼** smartsheet

All submitted forms are reviewed by your Supervisor and Department

Approver/Unit Human Resources Business Partner for acknowledgment.

**19.** You will receive an emailed copy of your submission. Due to processing time, there may be a lag in receiving this confirmation. Below is a sample submission confirmation email.

| To Joyce, F                                                        | Tue 9/26/2023 3:43 PM<br>CU Anschutz Central Human Reso<br><b>Copy of Remote Work Participation Ag</b><br>Paul                                             | urces via Smartsheet <automation@smartsheet.cuanschutz.edu><br/>reement Form Submission - Test Test</automation@smartsheet.cuanschutz.edu>                                                                         |  |  |  |
|--------------------------------------------------------------------|----------------------------------------------------------------------------------------------------|----------------------------------------------------------------------------------------------------|--|--|--|
| External Em                                                        | ail – Use Caution]<br>Yan Resources<br>BY 29 ROLEMAN<br>Ya MERCAL CAMPUS                                                                                   |                                                                                                    |  |  |  |
| Hello,<br>Please see I<br>Please see a<br>Thank you,<br>Central Hu | pelow for a copy of your submission for the Remote Work Participatio<br>a copy of the Alternative Work Schedules and Remote Work Arranger<br>man Resources | 1 Agreement.<br>ents Policy: https://www.cuanschutz.edu/docs/cuanschutzhumanresourceslibraries/employee-relations-and-performance-docs/remote-work-form-employee-step-by-step-puide-8-9-2021.pdf?ufvram=d45146bb_6 |  |  |  |
| Changes sinc<br>1 row addee                                        | Charges since 92:023 2:41 PM Charges I row added, 1 row changed                                                                                            |                                                                                                    |  |  |  |
| l row adde                                                         | d or updated (shown in <mark>yellow</mark> )                                                                                                    |                                                                                                    |  |  |  |
| Employee<br>Acknowledgmer                                          | st 🖸                                                                                                    |                                                                                                    |  |  |  |
| Employee ID Nu                                                     | mber 123456                                                                                                    |                                                                                                    |  |  |  |
| Employee First                                                     | Name Test                                                                                                    |                                                                                                    |  |  |  |
| Employee Last                                                      | Name Test                                                                                                    |                                                                                                    |  |  |  |
| Supervisor First                                                   | Name Test                                                                                                    |                                                                                                    |  |  |  |
| Supervisor Last                                                    | Name Record                                                                                                    |                                                                                                    |  |  |  |

20. Once both the Supervisor and Department Approver/Unit Human Resources Business Partner acknowledge the agreement, you will receive a final confirmation indicating your request has been approved. Due to processing time, there may be a lag in receiving this confirmation. Below is a sample confirmation email. You can see below that the Supervisor and Department Approver/Unit Human Resources Business Partner have both approved the form.

| To Joyce, Pa | aul                                                                                                    |
|--------------|----------------------------------------------------------------------------------------------------|
|              | Copy of Acknowledgment - Test Record (Employee Copy)                                                                             |
|              | CU Anschutz Central Human Resources via Smartsheet <automation@smartsheet.cuanschutz.edu></automation@smartsheet.cuanschutz.edu> |
|              | Wed 9/27/2023 12:16 PM                                                                                                    |

| [External Email - Use Ca                                 | ution]                                                                                                  |                       |  |  |  |
|----------------------------------------------------------|----------------------------------------------------------------------------------------------------|-----------------------|--|--|--|
|                                                          | rces<br>"<br>minus                                                                                      |                       |  |  |  |
| Hello,                                                   |                                                                                                    |                       |  |  |  |
| Please see a copy of the                                 | e acknowledgment of the Remote Work Participation Agree                                                 | ment for Test Record. |  |  |  |
| A copy of the Alternati                                  | A copy of the Alternative Work Schedules and Remote Work Arrangements Policy can be found at this link: |                       |  |  |  |
| https://www.cuanschut                                    | https://www.cuanschutz.edu/offices/human-resources/remote-work-participation-agreement                  |                       |  |  |  |
| Thank you,                                               |                                                                                                    |                       |  |  |  |
| Central Human Resources                                  |                                                                                                    |                       |  |  |  |
| Anschutz Only Remote Work Participation Agreement        |                                                                                                    |                       |  |  |  |
| Changes since 9/27/23 11:13 AM                           |                                                                                                    |                       |  |  |  |
| 1 row changed                                            |                                                                                                    |                       |  |  |  |
| 1 row added or updated                                   | l (shown in <mark>yellow</mark> )                                                                       |                       |  |  |  |
| Row 1                                                    |                                                                                                    |                       |  |  |  |
| Employee<br>Acknowledgment                               |                                                                                                    |                       |  |  |  |
| Supervisor Email approval                                | Approved                                                                                                |                       |  |  |  |
| Department/Unit HR<br>Business Partner Email<br>approval | Approved                                                                                                |                       |  |  |  |
| Employee ID Number                                       | 123458                                                                                                  |                       |  |  |  |
| Employee First Name                                      | Test                                                                                                    |                       |  |  |  |

21. If a request is denied, you will also receive an emailed notification of the denied request. Below is a sample email you would receive if your request is denied by either the Supervisor or Department Approver/Unit Human Resources Business Partner. In the example below, you can see the Supervisor declined the request.

|             | Tue 9/26/2023 4:55 PM                                                                                                    |  |  |  |  |
|-------------|----------------------------------------------------------------------------------------------------|--|--|--|--|
|             | CU Anschutz Central Human Resources via Smartsheet <automation@smartsheet.cuanschutz.edu></automation@smartsheet.cuanschutz.edu> |  |  |  |  |
|             | Declined - Remote Work Participation Agreement Acknowledgment Test Test (Employee Copy)                                          |  |  |  |  |
| To Joyce, P | laul                                                                                                    |  |  |  |  |
|             | ail - Use Caution]<br>an Resources<br>ary or coloneco<br>ary medical campus                                                      |  |  |  |  |
| Hello,      |                                                                                                    |  |  |  |  |

The acknowledgment for the Remote Work Participation Agreement for Test Test has been declined. Please reach out to your Department Approver/Unit HR Business Partner for clarification. Thank you,

Central Human Resources

| ] | Anschutz ( | Only : | Remote | Work | Participation | Agreement |
|---|------------|--------|--------|------|---------------|-----------|
| _ |            |        |        |      |               |           |

Changes since 9/26/23 3:53 PM

 ${\bf l}$  row added ,  ${\bf l}$  row changed

l row added or updated (shown in yellow)

| Row 2                                                    |          |
|----------------------------------------------------------|----------|
| Employee<br>Acknowledgment                               | •        |
| Supervisor Email approval                                | Declined |
| Department/Unit HR<br>Business Partner Email<br>approval |          |
| Employee ID Number                                       | 123456   |
| Employee First Name                                      | Test     |
| Employee Last Name                                       | Test     |
| Supervisor First Name                                    | Test     |

22. If a request is revoked or terminated, you will also receive an emailed notification of the revoked or terminated request. Below is a sample email you would receive if your request is revoked or terminated by either the Supervisor or Department Approver/Unit Human Resources Business Partner. Tue 9/26/2023 4:55 PM CU Anschutz Central Human Resources via Smartsheet <automation@smartsheet.cuanschutz.edu> Copy of Revoked/Terminated Remote Work Participation Agreement - Test Record - (Employee Copy) To Joyce, Paul

| External Email - Use Ca                              | ution]<br>ICOS<br>Deros                                   |                       |  |  |
|------------------------------------------------------|-----------------------------------------------------------|-----------------------|--|--|
| Hello,                                               |                                                           |                       |  |  |
| This is confirmation th                              | at this Remote Work Participation Agreement has been revo | oked for Test Record. |  |  |
| Thank you                                            |                                                           |                       |  |  |
| Control Human Basau                                  |                                                           |                       |  |  |
| Central Human Resources                              |                                                           |                       |  |  |
| Anschutz Only Remote Work Participation Agreement    |                                                           |                       |  |  |
| 1 row added                                          |                                                           |                       |  |  |
|                                                      |                                                           |                       |  |  |
| 1 row added or updated                               | (shown in vellow)                                         |                       |  |  |
| Pow 1                                                |                                                           |                       |  |  |
| Forelaure ID Number                                  | 100458                                                    |                       |  |  |
| Employee ID Number                                   | T20400                                                    |                       |  |  |
| Employee First Name                                  | lest                                                      |                       |  |  |
| Employee Last Name                                   | Record                                                    |                       |  |  |
| Supervisor First Name                                | Test                                                      |                       |  |  |
| Supervisor Last Name                                 | Record                                                    |                       |  |  |
| Department/Unit HR<br>Business Partner First<br>Name | Test                                                      |                       |  |  |
| Department/Unit HR<br>Business Partner Last          | Record                                                    |                       |  |  |
|                                                      |                                                           |                       |  |  |

#### **Questions?**

Please reach out to your **Department's Human Resources Business Partner**.